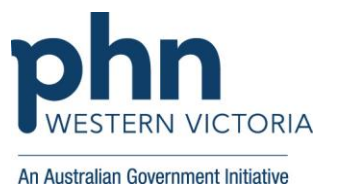

## Identifying RACGP active patients with an active cancer diagnosis

This activity guides practices to identify RACGP active patients (have attended the clinic at least three times in the last 2 years), who have an active diagnosis of cancer.

| Instructions                                                                                                    | Screen Shot                                                                                                    |  |
|----------------------------------------------------------------------------------------------------|----------------------------------------------------------------------------------------------------|--|
| Login to POLAR, and<br>navigate to 'Reports',<br>selecting the 'Clinic<br>Summary'                                                    | Walrus for BP and MD       Download         Download Walrus       Download Walrus                                                                                                    |  |
| Under the 'Filters' on the<br>left,<br>click 'Patient',<br>click 'RACGP<br>Active,<br>select 'Active'<br>and give it a green<br>tick. | Patient   Patient     Activity     Provider     Patient     Patient     isolators     isolators     Patient     isolators     isolators     Patient     isolators     isolators |  |

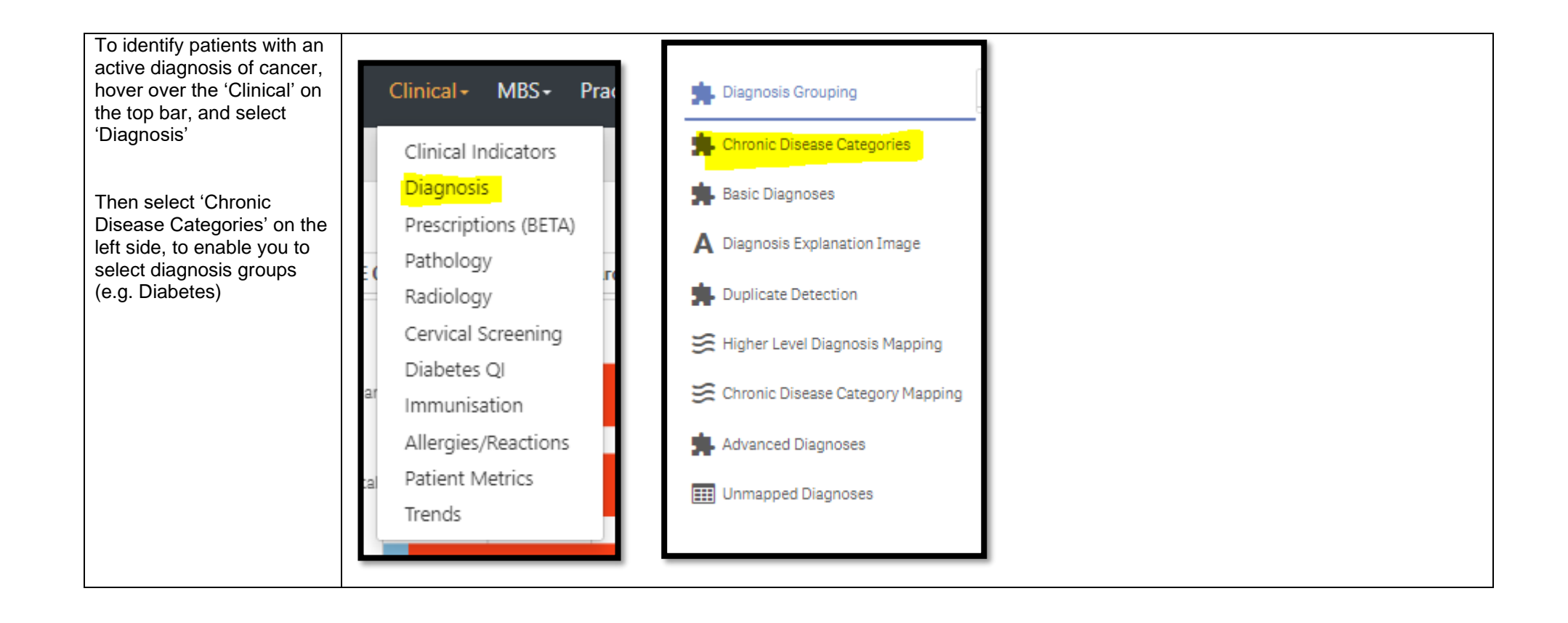

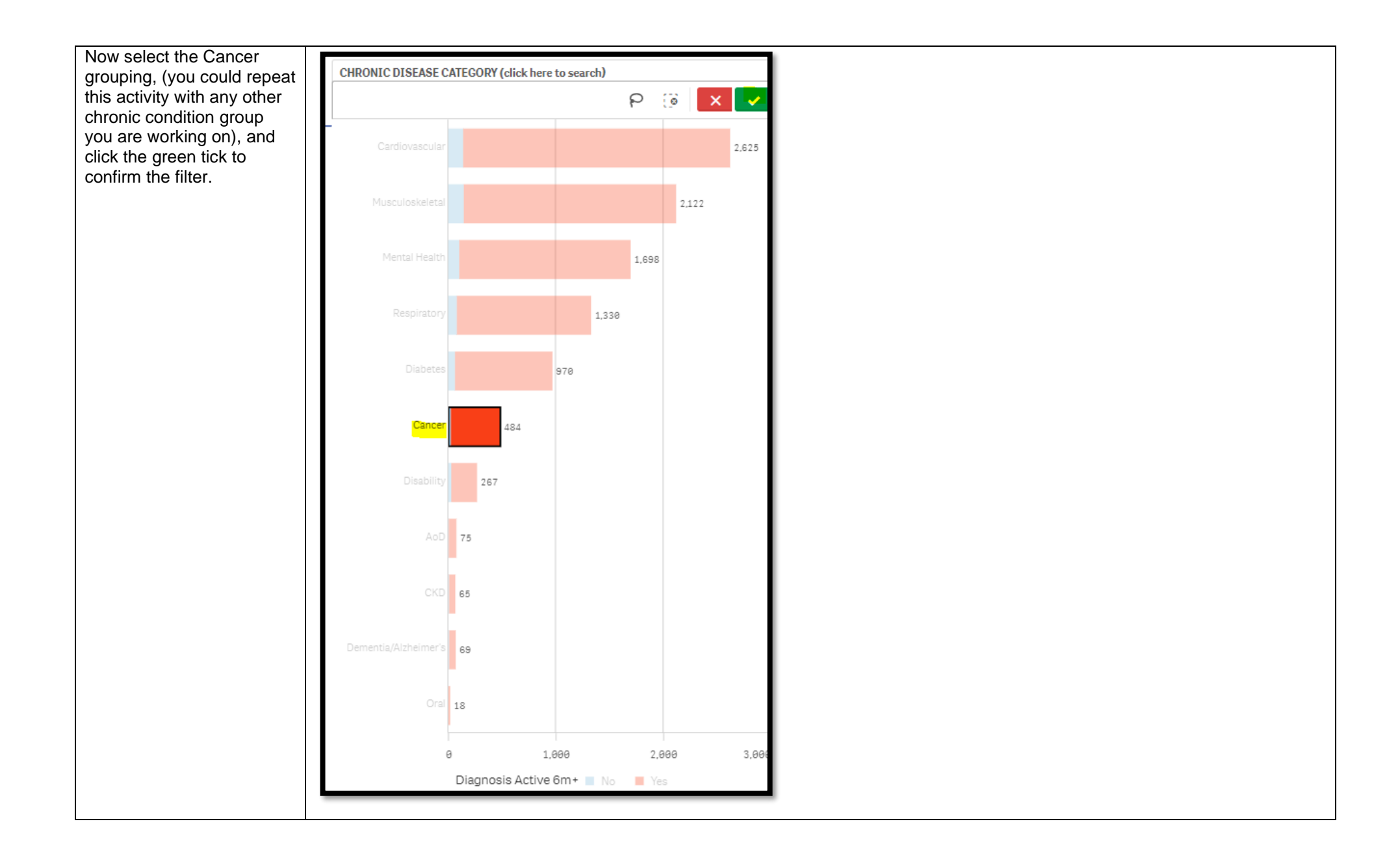

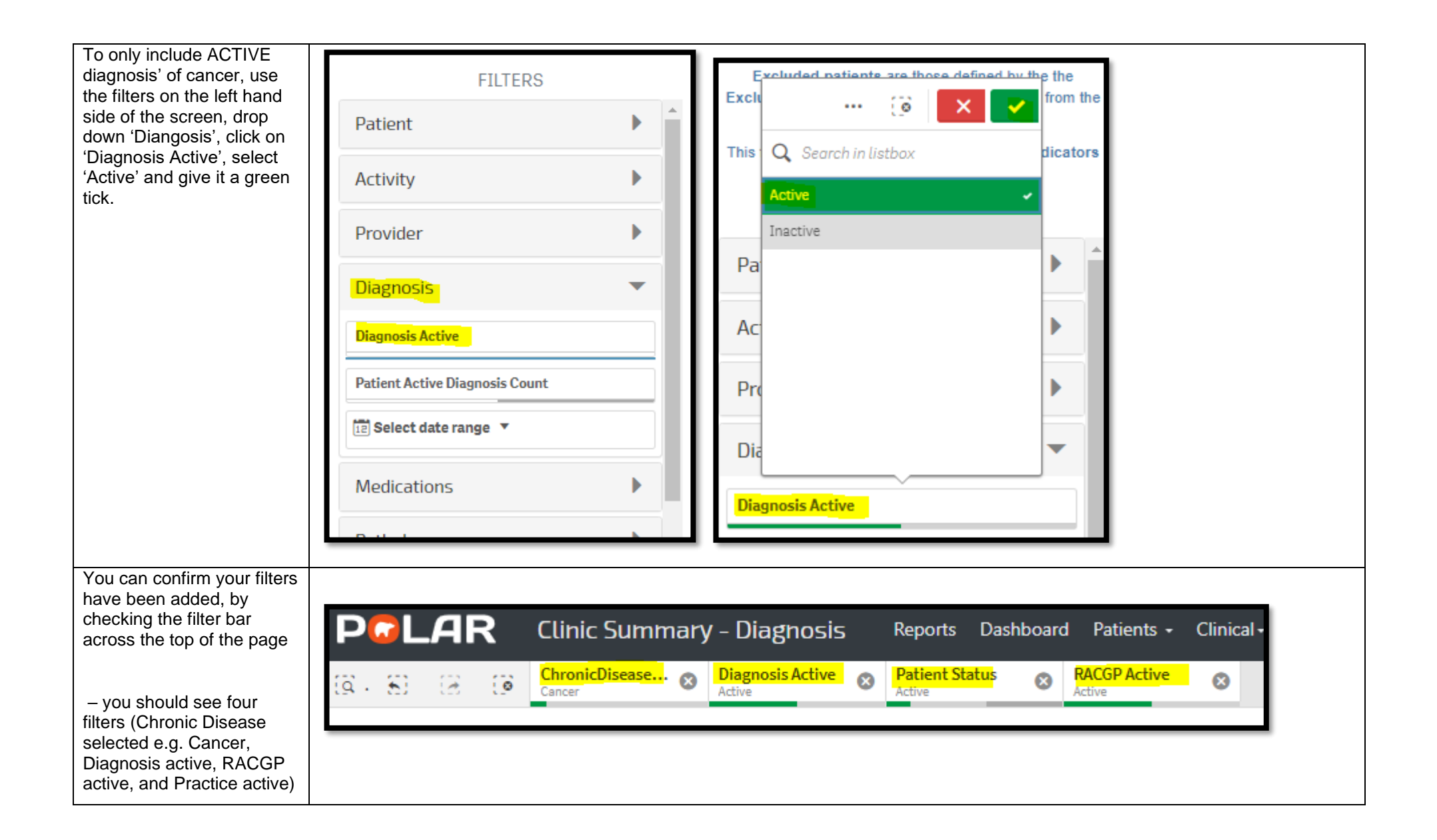

| Double click to view list<br>Patient Count<br>4<br>Active                                                                   |
|----------------------------------------------------------------------------------------------------|
| (Excluded Patients: 0)                                                                                                    |
| Excluded patients are those defined by the the<br>Exclusion filters. These patients are excluded from the<br>patient count. |
| This functionality is available on the Clinical Indicators page.                                                            |
|                                                                                                    |
| Patient List Bookmarks+                                                                                                    |
| Selections                                                                                                    |
|                                                                                                    |